# Отпуск по уходу за ребенком до 3 лет в программе "1С:Зарплата и управление персоналом 8" (редакция 3)

Дата публикации 09.02.2022 Использован релиз 3.1.20

### Рассмотрим 2 примера:

- 1. Предоставление отпуска по уходу за ребенком до 3 лет.
- 2. Предоставление отпуска по уходу за ребенком до 3 лет в "новой" базе программы 1С, при этом необходимо начислять компенсацию в размере 50 руб. (ребенок рожден до 01.01.2020).

#### Пример 1

Сотруднице организации Маковой Н. М. с 22.01.2022 по 31.12.2023 предоставляется отпуск по уходу за ребенком до 3 лет.

Необходимо зарегистрировать отпуск по уходу за ребенком до 3 лет.

Предоставление отпуска по уходу за ребенком до 3 лет производится в программе документом **Отпуск по уходу за ребенком**.

- Раздел Зарплата Отпуска по уходу и возвраты из отпуска или раздел Кадры Отпуска по уходу и возвраты из отпуска.
- 2. Кнопка Создать. Выберите вид документа Отпуск по уходу за ребенком.
- 3. В поле **Месяц** выберите месяц, в котором сотруднику предоставляется отпуск по уходу за ребенком до 3 лет (рис. 1).
- Поле Организация заполняется по умолчанию. Если в информационной базе зарегистрировано более одной организации, то необходимо выбрать ту организацию, в которой оформлен сотрудник.
- 5. В поле Дата укажите дату регистрации документа в информационной базе.
- 6. В поле **Сотрудник** выберите сотрудника, которому предоставляется отпуск по уходу за ребенком.
- 7. В полях **Дата начала** и **Дата окончания** укажите период отпуска по уходу за ребенком, указанный в заявлении сотрудника.
- Флажок Освободить ставку на период отпуска (флажок появляется в документе, если в настройках кадрового учета (раздел Настройка – Кадровый учет – Настройка штатного расписания) подключена возможность ведения штатного расписания) установите, если

необходимо на период отпуска освободить ставку сотрудника по месту работы его в организации. Тогда по дате начала, указанной в документе, регистрируется освобождение ставок по всем местам работы сотрудника в организации, а на дату окончания отпуска ставки занимаются вновь. В нашем примере флажок устанавливать не нужно.

- 9. Если в отпуске будет выплачиваться пособие по уходу за ребенком до 1,5 лет, то необходимо заполнить закладку **Пособия**:
  - в разделе Пособие до 1,5 лет (за счет ФСС) указывается дата, по которую включительно будет выплачиваться пособие по уходу за ребенком до 1,5 лет и заполняются условия для расчета среднедневного заработка для исчисления пособия по уходу за ребенком. Подробнее об этом смотрите в примерах раздела по расчету ежемесячного пособия по уходу за ребенком до 1,5 лет;
  - в разделе Пособие до 3х лет (за счет работодателя) ранее указывалась дата (до 01.01.2020), по которую включительно надо было выплачивать денежную компенсацию на период отпуска по уходу за ребенком до 3 лет. Обратите внимание! Начиная с версии 3.1.3.120 при создании новой информационной базы данного раздела в документе нет. Т. к с 01.01.2020 Указом Президента от 25.11.2019 № 570 отменена ежемесячная компенсационная выплата в размере 50 рублей отдельным категориям лиц, находящимся в отпуске по уходу за ребенком до 3 лет. Право на получение компенсационной выплаты после 01.01.2020 сохраняется за некоторыми категориями лиц (п. 2 Указа № 570). Но, работодатели и в дальнейшем (т. е. после 01.01.2020) обязаны выплачивать компенсацию сотрудникам, которые в настоящее время находятся в отпуске по уходу за ребенком либо у которых ребенок рожден до 01.01.2020. Если необходимо начислять пособие в новой базе, то смотрите пример ниже;
  - флажок Рассчитать зарплату за... установите, если необходимо произвести расчеты по оплате труда за время до начала отпуска.

| 🗲 → ☆ Отпуск по уходу за ребенком ШФ00-000002 от 07.02.2022 *                                                                                                    |                   | €? <b>:</b> ×          |
|----------------------------------------------------------------------------------------------------|-------------------|------------------------|
| Провести и закрыть Записать Провести 🕞 Выплатить 🖉 Создать на основании 🗸                                                                                         | 🔒 - 🔒 Пе          | чать - Еще - ?         |
| Месяц: Январь 2022 🗎 🔆 Организация: ООО Швейная фабриі 🔹 🗗 Дата: 07.02.2022 🖨 Номер                                                                               | : ШФ00-000002     | печатать как: 2        |
| Сотрудник: Макова Надежда Марковна 🔹 🗗                                                                                                    |                   |                        |
| Дата начала: 22.01.2022 📋 Дата окончания: 31.12.2023 📋                                                                                                    |                   |                        |
| Пособия Начисления Прямые выплаты ФСС                                                                                                    |                   |                        |
| Пособие до 1,5 лет (за счет ФСС)                                                                                                    | Пособие до Зх лет | (за счет работодателя) |
| 🗹 Выплачивать по 15.06.2023 🗎                                                                                                    | 🗌 Выплачивать п   | 10 💼                   |
| Количество детей: 1 - ? 🗹 Это первый ребенок ?                                                                                                    |                   |                        |
| 🗹 Учитывать заработок предыдущих страхователей                                                                                                    |                   |                        |
| Применять льготы при начислении пособия                                                                                                    |                   |                        |
| Средний дневной заработок: 🛛 225,20 🗐 🗷 🥖 Доля неполного времени                                                                                                  | : 0,500 🗉         |                        |
| Пособие рассчитывается с использованием среднедневного заработка из МРОТ: Районный коэффициент:<br>296,829 р.<br>Использованы данные о заработке за 2020, 2021 г. | 1,30              |                        |
| Рассчитать зарплату за Январь 2022 ?                                                                                                    |                   |                        |
|                                                                                                    |                   |                        |
|                                                                                                    |                   |                        |
|                                                                                                    |                   |                        |
|                                                                                                    |                   |                        |
| Руководитель: Иванов Сергей Петрович 🔹 🖉                                                                                                    |                   |                        |
| Директор                                                                                                    |                   |                        |
| Исправить () Воспользуйтесь командой Исправить для исправления этого документа                                                                                    | _                 |                        |
| Комментарий:                                                                                                    | Ответственный:    | ФИО пользователя 🔹 🗗   |

- 10. На закладке Начисления по умолчанию установлен флажок Не начислять зарплату и не выплачивать аванс во время отпуска (рис. 2). При установленном флажке прекращаются плановые начисления сотрудника, которые действовали к моменту предоставления отпуска по уходу за ребенком. Начиная с даты начала отпуска, прекращается автоматическое начисление зарплаты сотруднику, также сотрудник не будет учитываться при заполнении ведомостей на выплату планового аванса, если выплата аванса была назначена суммой или процентом от тарифа. Если же наряду с пособием по уходу за ребенком до 1,5 лет сотруднику необходимо начислять и зарплату, например, при условии неполного рабочего времени, тогда флажок следует снять. Смотрите пример.
- 11. Поле Руководитель автоматически заполняются фамилией, именем, отчеством, должностью руководителя организации из справочника Организации (раздел Настройка Организации закладка Учетная политика и другие настройки ссылка Ответственные лица) на основании сведений об ответственных лицах организации и используются для расшифровки подписи в печатной форме приказа о предоставлении отпуска (кнопка Печать Приказ о предоставлении отпуска (кнопка Печать Приказ о лица (рис. 3).
- 12. Заполнять закладку Прямые выплаты ФСС необходимо, если в ФСС РФ передаются сведения для выплаты пособия по уходу за ребенком до 1,5 лет. Подробнее об этом смотрите в примерах раздела по расчету ежемесячного пособия по уходу за ребенком до 1,5 лет.
- 13. Кнопка Провести и закрыть.

| 🗲 → ☆ Отпуск по уходу за ребенком ШФ00-000002 от 07.02.2022 *                                |                  |                            |                      |                    |             |                 | Ũ     | ×    |
|----------------------------------------------------------------------------------------------|------------------|----------------------------|----------------------|--------------------|-------------|-----------------|-------|------|
| Провести и закрыть                                                                           | Записать Г       | ровести 📑 Выплати          | ть 🖉 Созд            | ать на основании 👻 | 🕞 - 🔒 П     | ечать 👻         | Еще 🕶 | ?    |
| Месяц: Январь 2022                                                                           | 🗎 📜 Организ      | ация: ООО Швейная фабри    | и • @ Дата: 07.      | 02.2022 🗎 Номер:   | ШФ00-000002 | печатать как: 2 |       | ?    |
| Сотрудник: Макова Надеж                                                                      | <да Марковна     |                            |                      | <b>▼</b> [□        |             |                 |       |      |
| Дата начала: 22.01.2022 📋 Дата окончания: 31.12.2023 🗎                                       |                  |                            |                      |                    |             |                 |       |      |
| Пособия Начисления Прямые выплаты ФСС                                                        |                  |                            |                      |                    |             |                 |       |      |
| И Не начислять зарплату и не выплачивать аванс во время отпуска                              |                  |                            |                      |                    |             |                 |       |      |
| Изменить начисления Перечитать данные по оплате труда сотрудника                             |                  |                            |                      |                    |             |                 |       |      |
| 🕘 Добавить 🕒 Отмен                                                                           | нить             |                            |                      |                    | ФОТ:        | 15 914,63       | æ     |      |
| Начисление                                                                                   |                  | Показатели                 | Показатели Основание |                    |             | рий             |       |      |
| Оплата по окладу (по часам                                                                   | м)               | Оклад 30 000               |                      |                    |             |                 |       |      |
|                                                                                              |                  |                            |                      |                    |             |                 |       |      |
|                                                                                              |                  |                            |                      |                    |             |                 |       |      |
|                                                                                              |                  |                            |                      |                    |             |                 |       |      |
|                                                                                              |                  |                            |                      |                    |             |                 |       |      |
|                                                                                              |                  |                            |                      |                    |             |                 |       |      |
|                                                                                              |                  |                            |                      |                    |             |                 |       | D -> |
| Порядок пересчета: По умолчанию (по средне 🔹 ? Совокупная тарифная ставка: 30 000,00000 руб. |                  |                            |                      |                    |             |                 |       |      |
| Руководитель: Иванов Сергей Петрович 🔹 🖉                                                     |                  |                            |                      |                    |             |                 |       |      |
| Директор                                                                                     |                  |                            |                      |                    |             |                 |       |      |
| Исправить () Воспользуйте                                                                    | сь командой Испр | авить для исправления этог | о документа          |                    |             |                 |       |      |
| омментарий: Ответственный: ФИО пользователя 💌 🗗                                              |                  |                            |                      |                    |             |                 |       |      |

Рис. 3

| рованная форма № Т-6<br>зна Постановлением Госкомстата<br>r 05.01.2004 № 1<br>ма по ОКУД 0301005<br>по ОКПО 52707832<br>нта Дата составления<br>07.02.2022<br>Табельный номер<br>000000006 |
|----------------------------------------------------------------------------------------------------|
| ана Постановлением Госкомстата<br>т 05.01.2004 № 1<br>ма по ОКУД 0301005<br>по ОКПО 52707832<br>нта Дата составления<br>07.02.2022<br>Табельный номер<br>0000000006                        |
| то ОКУД 0301005<br>по ОКПО 52707832<br>нта Дата составления<br>07.02.2022<br>Табельный номер<br>000000006                                                                                  |
| Код           Ма по ОКУД         0301005           по ОКПО         52707832                                                                                                    |
| ма по ОКУД 0301005<br>по ОКПО 52707832<br>нта Дата составления<br>07.02.2022<br>Табельный номер<br>0000000006                                                                              |
| по ОКПО <u>52707832</u><br>нта Дата составления<br>07.02.2022<br>Табельный номер<br>0000000006                                                                                             |
| по ОКНО 52707832<br>нта Дата составления<br>07.02.2022<br>Табельный номер<br>000000006                                                                                                    |
| нта Дата составления<br>07.02.2022<br>Табельный номер<br>000000006                                                                                                    |
| нта Дата составления<br>07.02.2022<br>Табельный номер<br>000000006                                                                                                    |
| нта Дата составления<br>07.02.2022<br>Табельный номер<br>000000006                                                                                                    |
| нта Дата составления<br>07.02.2022<br>Табельный номер<br>000000006                                                                                                    |
| 07.02.2022<br>Табельный номер<br>000000006                                                                                                    |
| Табельный номер<br>000000006                                                                                                    |
| Табельный номер<br>000000006                                                                                                    |
| Табельный номер<br>000000006                                                                                                    |
| Табельный номер<br>000000006                                                                                                    |
| Табельный номер<br>000000006                                                                                                    |
| 000000006                                                                                                    |
| 000000006                                                                                                    |
|                                                                                                    |
|                                                                                                    |
|                                                                                                    |
|                                                                                                    |
|                                                                                                    |
|                                                                                                    |
|                                                                                                    |
|                                                                                                    |
| 2U F.                                                                                                    |
| ,                                                                                                    |
| рных дней                                                                                                    |
| 20 г.                                                                                                    |
|                                                                                                    |
|                                                                                                    |
|                                                                                                    |
|                                                                                                    |
|                                                                                                    |
| padarnak nyarelik gpyrke (ykasare)                                                                                                    |
| ей                                                                                                    |
| 23 г.                                                                                                    |
|                                                                                                    |
| ей                                                                                                    |
| 23 г.                                                                                                    |
|                                                                                                    |
|                                                                                                    |
| С. П. ИВанив<br>расциФравка варлиси                                                                                                    |
| en en presentado por el contra con el contra de la contra de la contra de la contra de la contra de la contra d                                                                            |
| 2022 5                                                                                                    |
| Јаля 2022 Г.                                                                                                    |
|                                                                                                    |
|                                                                                                    |
|                                                                                                    |

После окончания отпуска по уходу за ребенком до 3 лет необходимо оформить документ Возврат из отпуска по уходу (раздел Кадры - Отпуска по уходу и возвраты из отпуска кнопка Создать - Возврат из отпуска по уходу или раздел Зарплата - Отпуска по уходу и возвраты из отпуска - кнопка Создать - Возврат из отпуска по уходу), в котором укажите дату, с которой сотрудник выходит на работу. Этот документ удобнее вводить на основании отпуска по уходу за ребенком по кнопке Создать на основании. Начиная с указанной даты возврата будут прекращены назначенные сотруднику пособия и возобновятся его ранее действующие плановые начисления. При необходимости их можно изменить в этом документе. Если помимо оплаты меняются другие существенные условия трудового договора (график работы, подразделение и т.д.), то их можно изменить в документе Кадровый перевод (раздел Кадры -Приемы, переводы, увольнения). Смотрите пример.

<<- вернуться в начало статьи

## Пример 2

Сотруднице организации Касаткиной И. А. с 18.03.2020 по 31.12.2022 (ребенок рожден 31.12.2019) предоставлен отпуск по уходу за ребенком до трех лет и начисляется ежемесячная денежная компенсация на период отпуска в размере 50 руб. С 01.01.2022 решено учет по организации вести в программе 1С.

Необходимо предоставить отпуск по уходу за ребенком до 3 лет в новой базе и начислить ежемесячную денежную компенсацию на период отпуска, т. к. ребенок рожден до 01.01.2020. Выполняются следующие действия:

- 1. Настройка вида начисления.
- 2. Предоставление отпуска по уходу за ребенком до 3 лет.
- 3. Расчет и начисление ежемесячной денежной компенсации.

# Настройка вида начисления

Предоставление отпуска по уходу за ребенком до 3 лет производится в программе документом Отпуск по уходу за ребенком (раздел Зарплата – Отпуска по уходу и возвраты из отпуска или раздел Кадры – Отпуска по уходу и возвраты из отпуска). Начиная с версии 3.1.3.120 при создании новой информационной базы в документе Отпуск по уходу за ребенком отсутствует раздел Пособие до 3х лет (за счет работодателя) (рис. 1). Т. к. с 01.01.2020 Указом Президента от 25.11.2019 № 570 отменена ежемесячная компенсационная выплата в размере 50 рублей отдельным категориям лиц, находящимся в отпуске по уходу за ребенком до трех лет. Право на получение компенсационной выплаты после 01.01.2020 сохраняется за некоторыми категориями лиц (п. 2 Указа № 570). Но, работодатели и в дальнейшем (т. е. после 01.01.2020) обязаны выплачивать компенсацию сотрудникам, которые в настоящее время находятся в отпуске по уходу за ребенком либо у которых ребенок рожден до 01.01.2020. В нашем примере сотрудница имеет право получать компенсацию, так как ребенок родился в 2019 году.

| 🗲 🔿 ☆ Отпуск по уходу за ребенком ШФ00-000003 от 10.01.2022                                                                                                    | ∂ I ×                         |  |  |  |  |  |  |
|----------------------------------------------------------------------------------------------------|-------------------------------|--|--|--|--|--|--|
| Провести и закрыть Записать Провести 📑 Выплатить 🖉 Создать на основании 📲 🗟 - 🔒 Печ                                                                                | ать - Еще - ?                 |  |  |  |  |  |  |
| Месяц: Январь 2022 🛱 🔆 Организация: ООО Швейная фабрика Плк 🔻 🙂 Дата: 10.01.2022 🛱 Номер: ШФОО-00000                                                               | 33 печатать как: <b>?</b>     |  |  |  |  |  |  |
| Сотрудник: Касаткина Инна Алексеевна 🗾                                                                                                    |                               |  |  |  |  |  |  |
| Дата начала: 01.01.2022 📋 Дата окончания: 31.12.2022 🗎                                                                                                    |                               |  |  |  |  |  |  |
| Пособия Начисления                                                                                                    |                               |  |  |  |  |  |  |
| Пособие до 1,5 лет (за счет ФСС)                                                                                                    |                               |  |  |  |  |  |  |
| 🗌 Выплачивать по 🗌 🛛 📋                                                                                                    |                               |  |  |  |  |  |  |
| Количество детей: Среди детей есть первый ребенок ?                                                                                                    |                               |  |  |  |  |  |  |
| 🗌 Учитывать заработок предыдущих страхователей                                                                                                    |                               |  |  |  |  |  |  |
| Применять льготы при начислении пособия 🔹                                                                                                    |                               |  |  |  |  |  |  |
| Средний дневной заработок: 420,10 🗉 🧭 🥒 Доля неполного времени: 1,000 🗟                                                                                            |                               |  |  |  |  |  |  |
| Пособие рассчитывается с использованием среднедневного заработка из МРОТ: Районный коэффициент: 1,00 456,66 р.<br>Использованы данные о заработке за 2020, 2021 г. |                               |  |  |  |  |  |  |
| 🗌 Рассчитать зарплату за Январь 2022 <b>?</b>                                                                                                    |                               |  |  |  |  |  |  |
|                                                                                                    |                               |  |  |  |  |  |  |
|                                                                                                    |                               |  |  |  |  |  |  |
| Руководитель: Иванов Сергей Петрович 🔹 🖉                                                                                                    |                               |  |  |  |  |  |  |
| Директор                                                                                                    |                               |  |  |  |  |  |  |
| Исправить 🕄 Воспользуйтесь командой Исправить для исправления этого документа                                                                                      |                               |  |  |  |  |  |  |
| Комментарий: Ответс                                                                                                    | гвенный: ФИО пользователя 💌 🖉 |  |  |  |  |  |  |

Для начисления ежемесячной компенсации в размере 50 руб. в отпуске по уходу за ребенком до 3 лет необходимо создать новый вид начисления.

- 1. Раздел Настройка Начисления.
- 2. Кнопка Создать.
- 3. В поле Наименование заполните название вида начисления, в нашем примере Компенсация в период отпуска по уходу за ребенком до 3 лет (рис. 2).
- 4. В поле Код укажите код начисления (он должен быть уникальным).
- 5. На закладке Основное:
  - в разделе Назначение и порядок расчета в поле Назначение начисления выберите значение Пособие по уходу за ребенком до трех лет. В поле Начисление выполняется по умолчанию устанавливается значение Ежемесячно (такое начисление можно назначить плановым, оно будет автоматически начисляться при окончательном расчете зарплаты документом Начисление зарплаты и взносов);
  - флажок Включать в ФОТ не устанавливайте, если сумма по этому начислению не должна быть включена в состав ФОТ;
  - флажок Начисляется в отпуске по уходу за ребенком установите, чтобы начисление выполнялось в отпуске по уходу за ребенком не зависимо от выхода на работу;
  - в разделе **Расчет и показатели** переключатель **Результат рассчитывается** установлен по умолчанию. По ссылке **Редактировать формулу** вызовите редактор

РазмерПособияПоУходуЗаРебенкомДоТрехЛет \* РайонныйКоэффициентРФ

где:

## РазмерПособияПоУходуЗаРебенкомДоТрехЛет и РайонныйКоэффициентРФ -

предопределенные показазатели;

Если требуется в месяцах начала и прекращения выплаты компенсации на период отпуска по уходу за ребенком до 3 лет начислять ее не в полном размере, а пропорционально времени, то можно внести соответствующее изменение в формулу этого начисления, например, РазмерПособияПоУходуЗаРебенкомДоТрехЛет / КалендарныеДниМесяца \* КалендарныеДни \* РайонныйКоэффициент.

| ← → √                                                                                                    | 🗧 Компен                        | нсация в пер                     | риод отпуск                         | а по уход                     | у за ребенком д                                                                                                    | о 3 лет (Начисл                             | ение)                        |               | Ð               | : ×        |        |       |
|----------------------------------------------------------------------------------------------------|---------------------------------|----------------------------------|-------------------------------------|-------------------------------|----------------------------------------------------------------------------------------------------|---------------------------------------------|------------------------------|---------------|-----------------|------------|--------|-------|
| Основное Н                                                                                                    | ачисления не                    | учитываемые п                    | ри расчете допла                    | аты за совмец                 | тение                                                                                                    |                                             | ,                            |               |                 |            |        |       |
| Записать и з                                                                                                    | акрыть                          | Записать                         |                                     |                               |                                                                                                    |                                             |                              |               | Еще             | - ?        |        |       |
| Наименование:                                                                                                    | Компенсаци                      | я в период отпус                 | ка по уходу за рі                   | ебенком до З                  | лет Код: 00019                                                                                                    | 🗌 Начисление бо                             | ольше не использует          | тся           |                 |            |        |       |
| Основное Р                                                                                                    | расчет базы                     | Учет времени                     | Зависимости                         | Приоритет                     | Средний заработок                                                                                                    | Налоги, взносы, бух                         | учет Описание                |               |                 |            |        |       |
| Назначение и<br>Назначение на                                                                                                    | порядок расч                    | ета                              |                                     |                               | Расчет и показ                                                                                                    | атели                                       | , ,                          |               |                 |            |        |       |
| Пособие по уходу за ребенком до трех лет • Результат вводится фиксированной суммой                                                                                                    |                                 |                                  |                                     |                               |                                                                                                    |                                             |                              |               |                 |            |        |       |
| Вычисление результата расчета выполняется по формуле, Формула:                                                                                                    |                                 |                                  |                                     |                               |                                                                                                    |                                             |                              |               |                 |            |        |       |
| которую можно задать в поле «Формула».<br>РазмерПособияПоУходуЗаРебенкомДоТрехЛет * РайонныйКоэффициентРФ                                                                                                    |                                 |                                  |                                     |                               |                                                                                                    |                                             |                              |               |                 |            |        |       |
| Начисление в                                                                                                    | ыполняется:                     |                                  |                                     |                               | Редактиров                                                                                                    | ать формулу                                 |                              |               |                 |            |        |       |
| Ежемесячно                                                                                                    |                                 |                                  |                                     | *                             | Ниже                                                                                                    | требуется ли запраши<br>начисления в калоов | вать значения показ          | ателей<br>ать |                 |            |        |       |
| Начисление в                                                                                                    | ыполняется е                    | жемесячно при о                  | кончательном ра                     | счете                         | значения при о                                                                                                    | тмене начисления                            | or of the state of the state | urb           |                 |            |        |       |
|                                                                                                    |                                 |                                  |                                     |                               | Показатель                                                                                                    |                                             | Назначение начисле           | ения          | Отмена начислен | ия         |        |       |
| Выполнять в документах разовых начислений<br>Если установлено, то начисление будет выполняться в<br>документах разовых начислений (Премия, Материальная<br>помощь и т.п.) если разовое начисление входит в базу |                                 |                                  |                                     | Редактир<br>Формула<br>Размер | Редактирование формулы (Компенсация в период 🖫 🖨 🗔 :<br>Формула<br>РазмерПособияПоУходуЗаРебенкожДоТрехЛет * РайонныйКоэффициентРФ |                                             |                              |               |                 |            |        |       |
| Включать                                                                                                    | в ФОТ                           |                                  |                                     |                               |                                                                                                    |                                             |                              |               |                 |            | Пров   | ерить |
| Снимите флаж<br>должна быть е                                                                                                    | сок, если сумі<br>включена в сс | ма по этому начи<br>остав ФОТ    | іслению не                          |                               | Показатели<br>Создать по                                                                                                    | казатель Измени                             | ть показатель                | Добавить в    | з формулу       |            |        |       |
|                                                                                                    |                                 |                                  |                                     |                               | 🧠 Размер                                                                                                    | доплаты за совмещен                         | ие                           | Разме         | рДоплатыЗаСовме | щение      |        |       |
|                                                                                                    |                                 |                                  |                                     |                               | 🧠 Размер                                                                                                    | пособия по уходу за р                       | ебенком до трех лет          | г Разме       | рПособияПоУходу | ЗаРебенкі  | эмДоТр | ехЛет |
| Иачисляет                                                                                                    | ся в отпуске                    | по уходу                         |                                     | _                             | 🧠 Районны                                                                                                    | ій коэффициент                              |                              | Район         | ныйКоэффициент  |            |        |       |
| отпуске по ухо                                                                                                    | ажок для того<br>оду за ребенк  | ом не зависимо<br>ом не зависимо | ние выполнялось<br>от выхода на раб | о в<br>Боту                   | 🧠 Районны                                                                                                    | ій коэффициент (утв. ф                      | фед. орг. власти)            | Район         | ныйКоэффициентР | Φ          |        |       |
|                                                                                                    |                                 |                                  |                                     |                               | — Расчетн                                                                                                    | ая база                                     |                              | Расче         | тнаяБаза        |            |        |       |
|                                                                                                    |                                 |                                  |                                     |                               | -                                                                                                    | 6                                           |                              | D             |                 | <u>▶</u> 2 | E 🔺    | • •   |
|                                                                                                    |                                 |                                  |                                     |                               | Выбранные п<br>щелчком мыс                                                                                                    | оказатели добавляютс<br>⊔и                  | я в формулу двойны           | IM            |                 |            |        |       |
|                                                                                                    |                                 |                                  |                                     |                               |                                                                                                    |                                             |                              |               | 0               | K Ot       | гмена  | ?     |

- 6. Закладка Расчет базы недоступна (закладка становится доступной, если в формуле используется показатель Расчетная База, т.е. при расчете начисления предполагается использование результатов расчета других начислений).
- 7. На закладке Учет времени (рис. 3):
  - в разделе **Начисление выполняется** установлен по умолчанию переключатель в положение **Дополнительная оплата за уже оплаченное время**;
  - в разделе Обозначения в учете времени и стажах в поле Вид стажа ПФР уточните вид стажа для целей персонифицированного учета ПФР, выберите значение Отпуск по уходу за ребенком (ДЛДЕТИ).

Рис. 3

| 🗲 🔿 ☆ Компенсация в период отпуска по уходу за ребенком до 3 лет (Начисление) |                                                                                                    |                                                                                              |                         |          |  |  |  |  |
|-------------------------------------------------------------------------------|----------------------------------------------------------------------------------------------------|----------------------------------------------------------------------------------------------|-------------------------|----------|--|--|--|--|
| Основное Начисления не учитываемые при расчете допл                           | Основное Начисления не учитываемые при расчете доплаты за совмещение                                                      |                                                                                              |                         |          |  |  |  |  |
| Записать и закрыть Записать Еще • ?                                           |                                                                                                    |                                                                                              |                         |          |  |  |  |  |
| Наименование: Компенсация в период отпуска по уходу за                        | Наименование: Компенсация в период отпуска по уходу за ребенком до 3 лет 🛛 Код: 00019 🗌 Начисление больше не используется |                                                                                              |                         |          |  |  |  |  |
| Основное Расчет базы Учет времени Зависимости                                 | Приоритет                                                                                                    | Средний заработок                                                                            | Налоги, взносы, бухучет | Описание |  |  |  |  |
| Начисление выполняется:                                                       | Начисление выполняется: Обозначения в учете времени и стажах                                                              |                                                                                              |                         |          |  |  |  |  |
| 🔘 За работу полную смену в пределах нормы времени                             | Вид времени:                                                                                                    | Отпуск по уходу з                                                                            | аребен 🔻 🕒 ?            |          |  |  |  |  |
| 🔘 За работу неполную смену в пределах нормы времени                           | Дополнительны                                                                                                    | іе виды времени ( <hi< th=""><th><u>е выбраны&gt;)</u></th><th></th><th></th><th></th></hi<> | <u>е выбраны&gt;)</u>   |          |  |  |  |  |
| 🔘 За работу сверх нормы времени                                               | Вид стажа СЗВ                                                                                                    | Отпуск по уходу з                                                                            | а ребенком (ДЛДЕТИ)     | -        |  |  |  |  |
| 💿 Дополнительная оплата за уже оплаченное время                               |                                                                                                    |                                                                                              | C (DDDCT))              |          |  |  |  |  |
|                                                                               | Вид стажа ПФР                                                                                                    | <ul> <li>Отпуск по уходу з</li> </ul>                                                        | а ребенком (ДЛДЕТИ)     | •        |  |  |  |  |
|                                                                               |                                                                                                    |                                                                                              |                         |          |  |  |  |  |
|                                                                               |                                                                                                    |                                                                                              |                         |          |  |  |  |  |
|                                                                               |                                                                                                    |                                                                                              |                         |          |  |  |  |  |
|                                                                               |                                                                                                    |                                                                                              |                         |          |  |  |  |  |
|                                                                               |                                                                                                    |                                                                                              |                         |          |  |  |  |  |

8. На закладке Зависимости настраивается возможность использования данного начисления при расчете других начислений и удержаний (рис. 4). В табличных частях отображаются начисления и удержания, в расчетную базу которых входит текущее начисление. При добавлении вида начисления в этот список текущее начисление попадает в список его базовых (на закладку Расчет базы).

| ← →                                   | ☆ Компен                                                                                                    | нсация в пер     | риод отпуск     | а по уход | у за ребенком д                                                  | о 3 лет (Начислени                  | e)              | €? <b>:</b> × |
|---------------------------------------|----------------------------------------------------------------------------------------------------|------------------|-----------------|-----------|------------------------------------------------------------------|-------------------------------------|-----------------|---------------|
| Основное                              | сновное Начисления не учитываемые при расчете доплаты за совмещение                                                     |                  |                 |           |                                                                  |                                     |                 |               |
| Записать                              | и закрыть                                                                                                    | Записать         |                 |           |                                                                  |                                     |                 | Еще - ?       |
| Наименован                            | Наименование: Компенсация в период отпуска по уходу за ребенком до 3 лет Код: ООО19 🗌 Начисление больше не используется |                  |                 |           |                                                                  |                                     |                 |               |
| Основное                              | Расчет базы                                                                                                    | Учет времени     | Зависимости     | Приоритет | Средний заработок                                                | Налоги, взносы, бухучет             | Описание        |               |
| Зависимы<br>Список начислени<br>Подби | е начисления<br>числений, в расчи<br>е<br>ор                                                                            | етную базу котор | ых входит даннс | Eщ        | Зависимые удер:<br>Список удержани<br>начисление<br>• • • Подбор | кания<br>Й, в расчетную базу которы | х входит данное | )<br>Еще -    |

9. На закладке Приоритет указывается, какие начисления должны выполняться вместо текущего или начислений, вместо которых выполняется текущее начисление (рис. 5). Как правило, эти таблицы заполняются программой автоматически по результатам анализа основных параметров начислений.

| Рис. 5 |  |
|--------|--|
|--------|--|

| 🗲 → ☆ Компенсация в период отпус                                                                | ка по уход     | у за ребенком д                       | о 3 лет (Начислени                                                           | e)                | €? <b>:</b> × |
|-------------------------------------------------------------------------------------------------|----------------|---------------------------------------|------------------------------------------------------------------------------|-------------------|---------------|
| Основное Начисления не учитываемые при расчете доп                                              | таты за совмец | цение                                 |                                                                              |                   |               |
| Записать и закрыть                                                                              |                |                                       |                                                                              |                   | Еще - ?       |
| Наименование: Компенсация в период отпуска по уходу за                                          | ребенком до З  | лет Код: 00019                        | 🗌 🗌 Начисление больше                                                        | е не используе    | тся           |
| Основное Расчет базы Учет времени Зависимости                                                   | Приоритет      | Средний заработок                     | Налоги, взносы, бухучет                                                      | Описание          |               |
| Зто начисления не выполняется в периоды,<br>в которых уже начислены приведенные ниже начисления | Ещ             | В периодах, за ко<br>не выполняются г | улге консрем ниже<br>пторые уже начислено это н<br>триведенные ниже начислен | ачисление,<br>ния | Еще •         |

10. На закладке Средний заработок разделы Расчет оплаты отпусков, командировок и др. и

**Расчет пособий по социальному страхованию** не являются доступными для редактирования начисления с назначением **Пособие по уходу за ребенком до трех лет** (рис. 6).

| 🗲 🔶 ☆ Компенсация в пер                                                                                                    | иод отпуска                           | а по уход                                | у за ребенком д                                                                                                   | о 3 лет (Начислени                                                                                                | e)                    | €? <b>:</b> ×     |  |
|----------------------------------------------------------------------------------------------------|---------------------------------------|------------------------------------------|----------------------------------------------------------------------------------------------------|----------------------------------------------------------------------------------------------------|-----------------------|-------------------|--|
| Основное Начисления не учитываемые при                                                                                                    | и расчете допла                       | ты за совмец                             | цение                                                                                                    |                                                                                                    |                       |                   |  |
| Записать и закрыть Записать                                                                                                    |                                       |                                          |                                                                                                    |                                                                                                    |                       | Еще - ?           |  |
| Наименование: Компенсация в период отпуска по уходу за ребенком до 3 лет 🛛 Код: ООО19 🗌 Начисление больше не используется                                                                                                    |                                       |                                          |                                                                                                    |                                                                                                    |                       |                   |  |
| Основное Расчет базы Учет времени                                                                                                    | Зависимости                           | Приоритет                                | Средний заработок                                                                                                 | Налоги, взносы, бухучет                                                                                           | Описание              |                   |  |
| <ul> <li>Включать в базу начислений при расчете<br/>заработка</li> <li>Учитывать при расчете среднего заработка дл<br/>отпусков, командировок и пр.</li> <li>В базу начислений<br/>в базу начислений<br/>входит как:</li> <li>При расчете среднего заработка это начили<br/>индексируется</li> </ul> | среднего<br>ля целей оплать<br>сление | Учиты<br>течені<br>оплаты бо<br>для собы | івать при расчете сред<br>ие 2010 года<br>вается при расчете сре<br>лььничных и других по<br>тий, произошедших по | него заработка, по правилам<br>зднего заработка для целей<br>собий за счет ФСС по прави<br>сле 1 января 2011 года | и для событий<br>илам | і, произошедших в |  |

- 11. На закладке Налоги, взносы, бухучет (рис. 7):
  - в разделе НДФЛ переключатель установлен по умолчанию в положение не облагается, поскольку компенсация на период отпуска по уходу за ребенком до 3 лет, выплачиваемая в соответствии с действующим законодательством, не облагается НДФЛ согласно п. 1 ст. 217 НК РФ;
  - в разделе Страховые взносы в поле Вид дохода выберите способ учета доходов сотрудников при исчислении страховых взносов. В нашем примере выберите Доходы, целиком не облагаемые страховыми взносами, кроме пособий за счет ФСС и денежного довольствия военнослужащих (пп. 2 п. 1 ст. 422 НК РФ, пп. 1 п. 1 ст. 20.2 Федерального закона от 24.07.1998 № 125-ФЗ (п. 6 Письма от 21.03.2017 № 03-15-06/16239);
  - раздел Налог на прибыль, вид расхода по ст. 255 НК РФ переключатель установите переключатель в положение учитывается в расходах на оплату труда (письмо Минфина России от 02.04.2012 № 03-03-07/13) и выберите пп. 7 ст. 255 НК РФ;
  - в разделе Статистическая отчетность указывается учитывать нужно ли данное начисление при заполнении формы П-4 и как учитывать: как выплату социального характера или как заработную плату сотрудников или не учитывать. В нашем примере по умолчанию - Не учитывается (пп. 18 п. 89 приказа Росстата от 27.11.2019 № 711);
  - в разделе Бухгалтерский учет переключатель по умолчанию установлен в положение По настройкам сотрудника (способ отражения указывается в форме,

вызываемой по ссылке Выплаты, учет затрат из карточки сотрудника (раздел Кадры – Сотрудники). Устанавливать переключатель в положение Как задано для начисления следует только тогда, когда начисление отражается в бухгалтерском учете одинаковым способом для всех сотрудников. В поле Счет, субконто выбирается значение из справочника Способы отражения зарплаты в бухгалтерском учете (раздел Настройка – Способ отражения в бухучете). Если соответствующий способ отражения в справочнике отсутствует, его необходимо создать. Элементы справочника Способы отражения зарплаты в бухгалтерском учете синхронизируются с элементами одноименного справочника в программе "1С:Бухгалтерия 8". В программе "1С:Зарплата и управление персоналом 8" (ред. 3) элементы данного справочника характеризуются только наименованием, в программе "1С:Бухгалтерия 8" для каждого способа отражения в учете дополнительно указываются счет дебета и аналитика, на основании которых в программе "1С:Бухгалтерия 8" формируются проводки по бухгалтерскому и налоговому учету;

 в разделе Исполнительное производство в поле Вид дохода укажите значение 2 – Доходы, на которые не может быть обращено взыскание (без оговорок). Это необходимо для правильного заполнения документа на выплату, а на основании него платежного поручения. С 01.06.2020 все организации и ИП, выплачивающие физическим лицам заработную плату и (или) иные доходы через банк или через иную кредитную организацию, обязаны указывать по этим суммам в расчетном документе специальные коды вида доходов. Подробнее об этом см. здесь, здесь.

| 🗲 🔿 ☆ Компенсация в период отпуска по уходу за ре                                                                                                    | 🛨 🔶 🏠 Компенсация в период отпуска по уходу за ребенком до 3 лет (Начисление) 🖉 🗄 🗴                                |  |  |  |  |  |  |  |
|----------------------------------------------------------------------------------------------------|----------------------------------------------------------------------------------------------------|--|--|--|--|--|--|--|
| Основное Начисления не учитываемые при расчете доплаты за совмещение                                                                                                    |                                                                                                    |  |  |  |  |  |  |  |
| Записать и закрыть Записать                                                                                                    | Еще - ?                                                                                                    |  |  |  |  |  |  |  |
| Наименование: Компенсация в период отпуска по уходу за ребенком до 3 лет                                                                                                    | Код: 00019 🗌 Начисление больше не используется                                                                     |  |  |  |  |  |  |  |
| Основное Расчет базы Учет времени Зависимости Приоритет Средни                                                                                                    | й заработок Налоги, взносы, бухучет Описание                                                                       |  |  |  |  |  |  |  |
| НДФЛ<br>• не облагается                                                                                                    | Статистическая отчетность<br>В форме П-4 с 2020 года:<br>Не учитывается                                            |  |  |  |  |  |  |  |
| С облагается код дохода:                                                                                                    | В форме П-4 по 2019 год:<br>Не учитывается                                                                         |  |  |  |  |  |  |  |
| Строка Раздела 2 Расчета 6-НДФЈІ:<br>Страховые взносы                                                                                                    | В форме 57-Т:<br>Не учитывается                                                                                    |  |  |  |  |  |  |  |
| Вид дохода:<br>Налог на прибыль, вид расхода по ст. 255 НК РФ<br>не включается в расходы по оплате труда                                                                                                    | <sup>1</sup> Определяет, в какую из колонок форм П-4, 57-Т попадут суммы<br>этого начисления<br>Бухгалтерский учет |  |  |  |  |  |  |  |
| <ul> <li>учитывается в расходах на оплату труда по статье: пп.7, ст.255 НК РФ</li> </ul>                                                                                                    | <ul> <li>По настройкам сотрудника</li> <li>Как задано для начисления</li> </ul>                                    |  |  |  |  |  |  |  |
| Гасходы на оплагу пруда, сохраняемую расоннякам на время<br>отпуска, предусмотренного законодательством РФ, фактические<br>расходы на оплату проезда работников и лиц, находящихся у<br>этих работников на иждивении, к месту использования отпуска на | Счет, субконто: Подбирается автоматически 🔹 🗗<br>ЕНВД: Подбирается автоматически 🔹                                 |  |  |  |  |  |  |  |
| территории РФ и обратно; доплата несовершеннолетним за<br>сокращенное рабочее время, расходы на оплату перерывов в<br>работе матерей для кормления ребенка, а также расходы на                                                                         | Исполнительное производство                                                                                        |  |  |  |  |  |  |  |
| оплату времени, связанного с прохождением медицинских<br>осмотров                                                                                                    | Вид дохода:  2 - Доходы, на которые не может быть обраще   •   ?                                                   |  |  |  |  |  |  |  |

#### <<- вернуться в начало статьи

# Предоставление отпуска по уходу за ребенком до 3 лет

Предоставление отпуска по уходу за ребенком до 3 лет и назначение ежемесячной денежной компенсации на период отпуска производится в программе документом **Отпуск по уходу за ребенком** (раздел **Зарплата** – **Отпуска по уходу и возвраты из отпуска** или раздел **Кадры** – **Отпуска по уходу и возвраты из отпуска**). После создания вида начисления в документе появляется раздел **Пособие до 3х лет (за счет работодателя)** (рис. 8). В разделе установите флажок **Выплачивать по** и укажите дату, по которую включительно будет выплачиваться денежная компенсация на период отпуска по уходу за ребенком до 3 лет. В нашем примере по 31.12.2022.

| 🗲 🔿 📩 Отпуск по уходу за ребенком ШФ00-000003 с                                                                                         | от 10.01.2022 * 🖉 і ×                               |
|----------------------------------------------------------------------------------------------------|-----------------------------------------------------|
| Провести и закрыть Записать Провести 📑 Выплатить 🥔                                                                                      | Р Создать на основании - 🐻 - 🔒 Печать - Еще - ?     |
| Месяц: Январь 2022 🗎 🕂 Организация: ООО Швейная фаl 🔻 🖉 Да                                                                              | та: 10.01.2022 🕮 Номер: ШФОО-ОООООЗ печатать как: ? |
| Сотрудник: Касаткина Инна Алексеевна                                                                                                    | · □                                                 |
| Дата начала: 01.01.2022 🗎 Дата окончания: 31.12.2022 🗎                                                                                  |                                                     |
| Пособия Начисления                                                                                                    |                                                     |
| Пособие до 1,5 лет (за счет ФСС)                                                                                                    | Пособие до 3х лет (за счет работодателя)            |
| 🗌 Выплачивать по                                                                                                    | 🗹 Выплачивать по 31.12.2022 💼                       |
| Количество детей: 🛛 Среди детей есть первый ребенок ?                                                                                   |                                                     |
| 🗌 Учитывать заработок предыдущих страхователей                                                                                          |                                                     |
| 🗌 Применять льготы при начислении пособия                                                                                               | •                                                   |
| Средний дневной заработок: 420,10 🗉 🥃 🌶                                                                                                 | Доля неполного времени: 1,000 🗐                     |
| Пособие рассчитывается с использованием среднедневного заработка из МР<br>456,66 р.<br>Использованы данные о заработке за 2020, 2021 г. | ОТ: Районный коэффициент: 1,00 🖩                    |
| Рассчитать зарплату за Январь 2022 ?                                                                                                    |                                                     |
|                                                                                                    |                                                     |
|                                                                                                    |                                                     |
|                                                                                                    |                                                     |
|                                                                                                    |                                                     |
| Руководитель: Иванов Сергей Петрович 🔹 🕫                                                                                                |                                                     |
| Директор                                                                                                    |                                                     |
| Исправить () Воспользуйтесь командой Исправить для исправления этого докуме                                                             | ента                                                |
| Комментарий:                                                                                                    | Ответственный: ФИО пользователя 🔹 🖉                 |

### <<- вернуться в начало статьи

# Расчет и начисление ежемесячной денежной компенсации

Расчет и начисление денежной компенсации на период отпуска до 3 лет выполняется с помощью документа Начисление зарплаты и взносов (раздел Зарплата – Начисление зарплаты и взносов) (рис. 9).

| 🛨 🔶 🏠 Начисление зарплаты и взносов ШФ00-000005 от 31.01.2022 |                                                                                              |             |           |            |                                                           |     |  |       |  |                            |             | Ć          | > : ×    |
|---------------------------------------------------------------|----------------------------------------------------------------------------------------------|-------------|-----------|------------|-----------------------------------------------------------|-----|--|-------|--|----------------------------|-------------|------------|----------|
| Провести и закрыть Записать 📴 Провести 🖳 Выплатить 🖉 💽 🔹      |                                                                                              |             |           |            |                                                           |     |  |       |  |                            |             |            | Еще +    |
| Месяц:                                                        | Январь 2022 🗎 📩 Дата: 31.01.2022 🖨 Номер: ШФ00-000005                                        |             |           |            |                                                           |     |  |       |  |                            |             |            |          |
| Организация:                                                  | ООО Швейна                                                                                   | я фабрика П | Ілюс      |            |                                                           | • 🕒 |  |       |  |                            |             |            |          |
| Заполнить -                                                   | Подбор                                                                                       | Очисти      | гь        |            |                                                           |     |  |       |  |                            |             |            |          |
| Начислено:                                                    | łачислено: 50,00 <b>?</b> Дона <sup>,</sup>                                                  |             |           |            | слено: 0,00 Удержано: 0,00 Взносы: 0,00                   |     |  |       |  | 0,00                       |             |            |          |
| Начисления                                                    | Договоры                                                                                     | Удержания   | ндфл      | Займы      | иы Взносы Корректировки выплаты Доначисления, перерасчеты |     |  |       |  |                            |             |            |          |
| Добавить                                                      | А Найти Отменить поиск Отмена исправлений -                                                  |             |           |            |                                                           |     |  |       |  |                            |             | Еще -      |          |
| N                                                             | Сотрудник                                                                                    |             | Начислени | Начисление |                                                           |     |  | Bcero |  | В т. ч. за счет фед. бюдж. |             | По уходу з | а первым |
| 1                                                             | 1         Касаткина Инна Алек         Пособие по уходу за ребенком до трех лет         50,00 |             |           |            |                                                           |     |  |       |  |                            |             |            |          |
|                                                               |                                                                                              |             |           |            |                                                           |     |  |       |  |                            |             |            |          |
|                                                               |                                                                                              |             |           |            |                                                           |     |  |       |  |                            |             |            |          |
|                                                               |                                                                                              |             |           |            |                                                           |     |  |       |  |                            |             |            |          |
|                                                               |                                                                                              |             |           |            |                                                           |     |  |       |  |                            |             |            |          |
|                                                               |                                                                                              |             |           |            |                                                           |     |  |       |  |                            |             |            |          |
|                                                               |                                                                                              |             |           |            |                                                           |     |  |       |  |                            |             |            |          |
|                                                               |                                                                                              |             |           |            |                                                           |     |  |       |  |                            |             |            |          |
|                                                               |                                                                                              |             |           |            |                                                           |     |  |       |  |                            |             |            |          |
|                                                               |                                                                                              |             |           |            |                                                           |     |  |       |  |                            |             |            |          |
| -                                                             |                                                                                              |             |           |            |                                                           |     |  |       |  |                            |             |            | •        |
| Подробнее с                                                   | м. Расчетный                                                                                 | листок      |           |            |                                                           |     |  |       |  |                            |             |            |          |
| Комментарий:                                                  |                                                                                              |             |           |            |                                                           |     |  |       |  | Ответственный              | і: ФИО полі | ьзователя  | - C      |

<<- вернуться в начало статьи